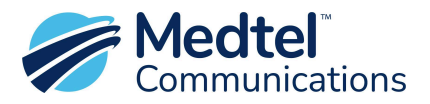

## Scheduling Recurring Holidays in the M-Cloud Phone System

• Login to your Medtel Cloud Phone system using the URL and credentials provided by a Medtel Technician.

|          |  |  | English (US) 🗸 |
|----------|--|--|----------------|
| Username |  |  |                |
| Password |  |  |                |
| LOGIN    |  |  |                |

- In the upper right corner, select **English (US)** for language. This setting will only change the wording of certain features, all menu options are in the same locations.
- Hover your cursor over Time in the main menu. Click on "Day Night Call Flows" (if the default language is set to English), if the default language is set to English(US) ) then it will be labeled "**Ring Modes**"
- Click on the "Preset Exception / Holiday Mode" will determine the ring mode you will be in on the chosen recurring holidays. Example: if there is not a programmed "Holiday Mode" then choose "Night Mode", after you make your selection, and click SAVE.

| Call Flow    | Enable | Non Switching | Preset Exception Mode |
|--------------|--------|---------------|-----------------------|
| Day Mode     |        |               | 0                     |
| Night Mode   | 2      |               | 0                     |
| Holiday Mode |        |               | ۲                     |

## The Ring Mode view is magnified here for clarity

| Call Flow    | Enable                                                                                                    |
|--------------|----------------------------------------------------------------------------------------------------|
| Day Mode     | Image: A start of the start of the start |
| Night Mode   | ]                                                                                                    |
| Holiday Mode | Z                                                                                                    |

| Preset Exception Mode |
|-----------------------|
| 0                     |
| 0                     |
| ۲                     |

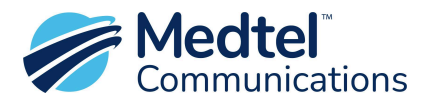

• Then Click on "Exceptional Switching Date", or if Language is set to English(US) then click on "**Holidays**"

| System | Time                                           | Users | Groups |
|--------|------------------------------------------------|-------|--------|
|        | Day/Night Call Flows<br>Day/Night Switch Times |       |        |
|        | Exceptional Switching Date                     |       |        |
|        | Miscellaneous Timers                           |       |        |
|        | LCR Timing Modes                               |       |        |
|        | Alarm Call Details                             |       |        |

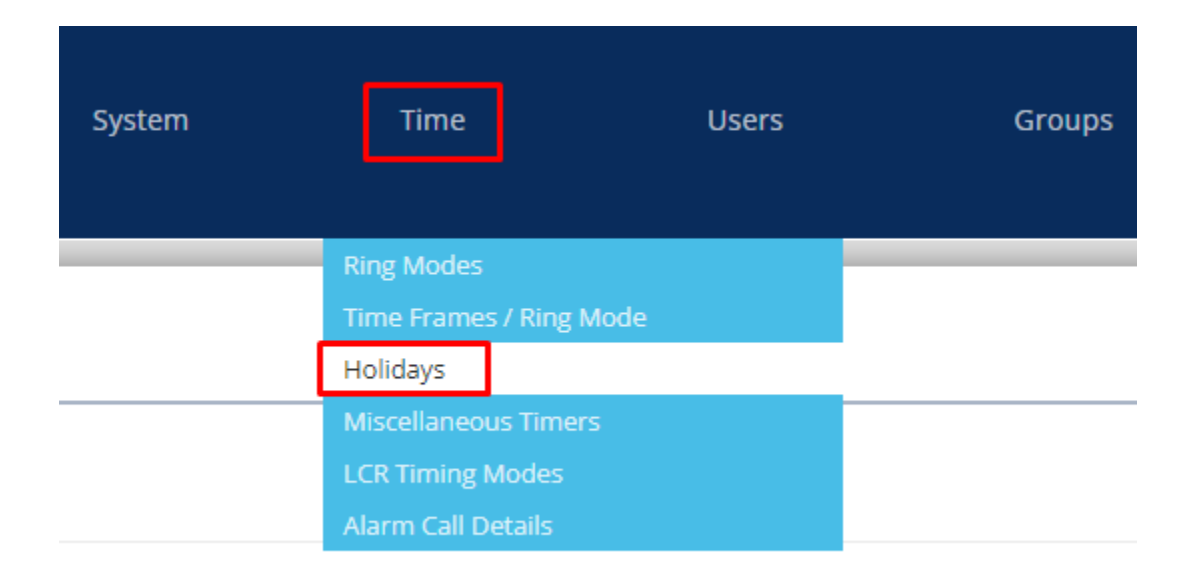

• Click on "Import From Template" to add all the Major Holidays

| Preset Holidays 🗸         |            |      |
|---------------------------|------------|------|
| Import From Template (15) | Delete All |      |
| Index                     |            | Name |

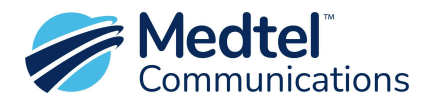

• After you click on "Import From Template" all the Major Holidays are listed. Click the boxes under Enable to select the holidays you observe, and they will automatically be set to reoccur every year. Click SAVE.

| Name             | Description                          | Next Due Date | Enable 🕀 🗢 |
|------------------|--------------------------------------|---------------|------------|
| New Year's Day   | January 1st                          | 01/01/2025    |            |
| MLK Day          | Third Monday of January              | 01/20/2025    |            |
| Presidents Day   | Third Monday of February             | 02/17/2025    |            |
| Good Friday      | Friday before Easter                 | 04/18/2025    |            |
| Easter Sunday    | First Sunday after Paschal Full Moon | 04/20/2025    |            |
| Memorial Day     | Last Monday of May                   | 05/26/2025    |            |
| Juneteenth       | June 19th                            | 06/19/2024    |            |
| Independance Day | July 4th                             | 07/04/2024    |            |
| Labor Day        | First Monday of September            | 09/02/2024    |            |
| Columbus Day     | Second Monday of October             | 10/14/2024    |            |
| Veterans Day     | November 11th                        | 11/11/2024    |            |
| Thanksgiving     | Fourth Thursday of November          | 11/28/2024    |            |
| Black Friday     | Day after Thanksgiving               | 11/29/2024    |            |
| Christmas Eve    | December 24th                        | 12/24/2024    |            |
| Christmas Day    | December 25th                        | 12/25/2024    |            |

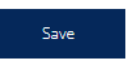